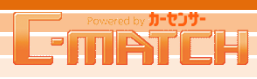

## [スマホ] ログイン・トップ 画面

C-MATCHをスマホで、問合せ一覧や回答などタップ操作で行えます。

1 スマホ版にログイン

## https://c-match.carsensor.net/sp/login/

## - ログイン画面

お使いのブラウザのURL入力欄に「https://c-match.carsensor.net/sp/login/」を入力し、 ログイン画面のページを開きます。

🧧 ログイン方法

通常のPC同様のID/パスワードを入力して頂き、ログインボタンをタップします。

注

パスワードがわからなくなってしまった場合は「...パスワードがわからない場合はこちら」をタップしてください。

PC版C-MATCHのパスワード再発行画面へ遷移します。

## パスワードを保存する

ログインボタンをタップすると、下記のようなパスワードの保存を促す画面が表示されます。※画面は iOSですがAndroidもほぼ同様 "はい"をタップすれば次回パスワードの入力は不要となります。

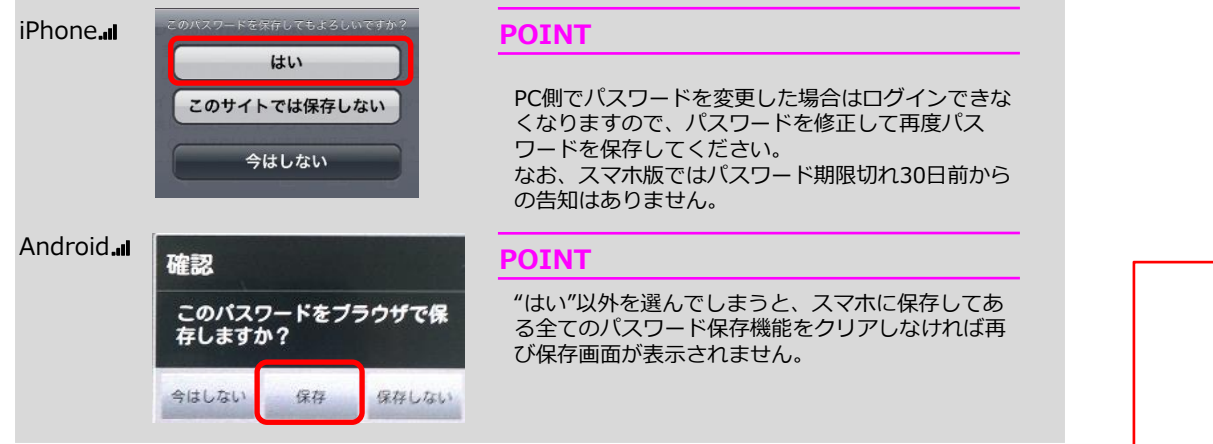

カーセンサーお客様サポートセンターの電話番号をタップすると直接通話することが可能です。

| 1<br>Emerten                                                                                       |           |
|----------------------------------------------------------------------------------------------------|-----------|
| 2 ログイン<br>ログインID                                                                                   |           |
| パスワード                                                                                              |           |
| 利用約款に同意して                                                                                          |           |
| ログイン                                                                                               |           |
| ▶バスワードがわからない場合はこちら                                                                                 |           |
| <ul> <li>ログインDをお忘れの場合は、お客様サポートセンター(7<br/>または、担当営業までお問合せください。※大文字・小文<br/>力の間違いにご注意ください。</li> </ul>  | 記)<br>字入  |
| <ul> <li>10回ログインに失敗するとアカウントがロックされます。一次<br/>間空けた後に再度ログインしてください。</li> </ul>                          | 定時        |
| <ul> <li>C-MATCHは24時間利用可能です。ただし、月曜日の3:0<br/>7:00にメンテナンスが行われ、利用ができない事がござい<br/>何卒ご注意ください。</li> </ul> | )~<br>ます。 |
| PC用サイトを見る                                                                                          |           |
| カーセンサーお客様サポートセンター<br>受付:平日10時~20時、土日祝10時~18時                                                       |           |
| → 0120-757-839 XII 096-311-5544                                                                    |           |
| Mail:support@carsensor.net                                                                         |           |
| RECRUIT (C) Recruit Marketing Partners Co.,Ltd.                                                    |           |

## [スマホ] ログイン・トップ 画面

## 2 トップ画面の機能説明

C-MATCHスマホ版のトップ画面です。 未回答一覧、回答済み画面へ移動できます。 メニューから『ログアウト』で、ログアウト完了画面 へ移動します。

## 未回答問い合わせ

現在未回答の問い合わせ件数をそれぞれ表示して います。

未回答一覧へ 現在未回答の問い合わせ一覧画面へ遷移します。

回答済み一覧へ 回答済みの問い合わせ一覧画面へ遷移します。

新規物件画像登録へ 新規物件画像登録画面へ遷移します。

登録物件一覧へ 登録物件一覧へ遷移します。

**menu** 上記1~5のショートカット機能に加え、 ログアウトを行えます。

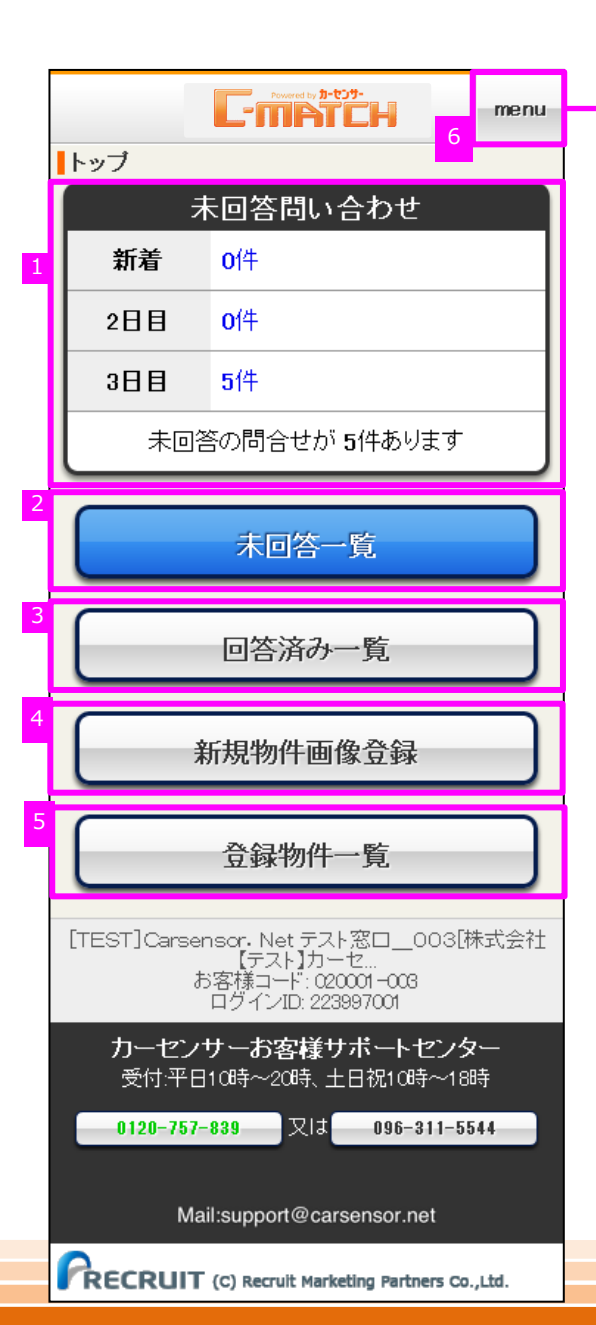

| C-MATCH men |     |             |          |   |  |
|-------------|-----|-------------|----------|---|--|
| トップ         |     | 未           | トップ      | > |  |
|             | 新着  | <b>0</b> 14 | 未回答一覧    | > |  |
|             | 2日目 | <b>0</b> /# | 回答済み一覧   | > |  |
|             | 3日日 | 5件          | 新規物件画像登録 | > |  |
|             |     | 未回答。        | 登録物件一覧   | > |  |
|             |     |             | ログアウト    | > |  |
|             |     |             | 木回答一覧    |   |  |

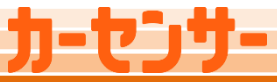

タブ

絞込み

回答画面へ

ページング

# L-MATCH

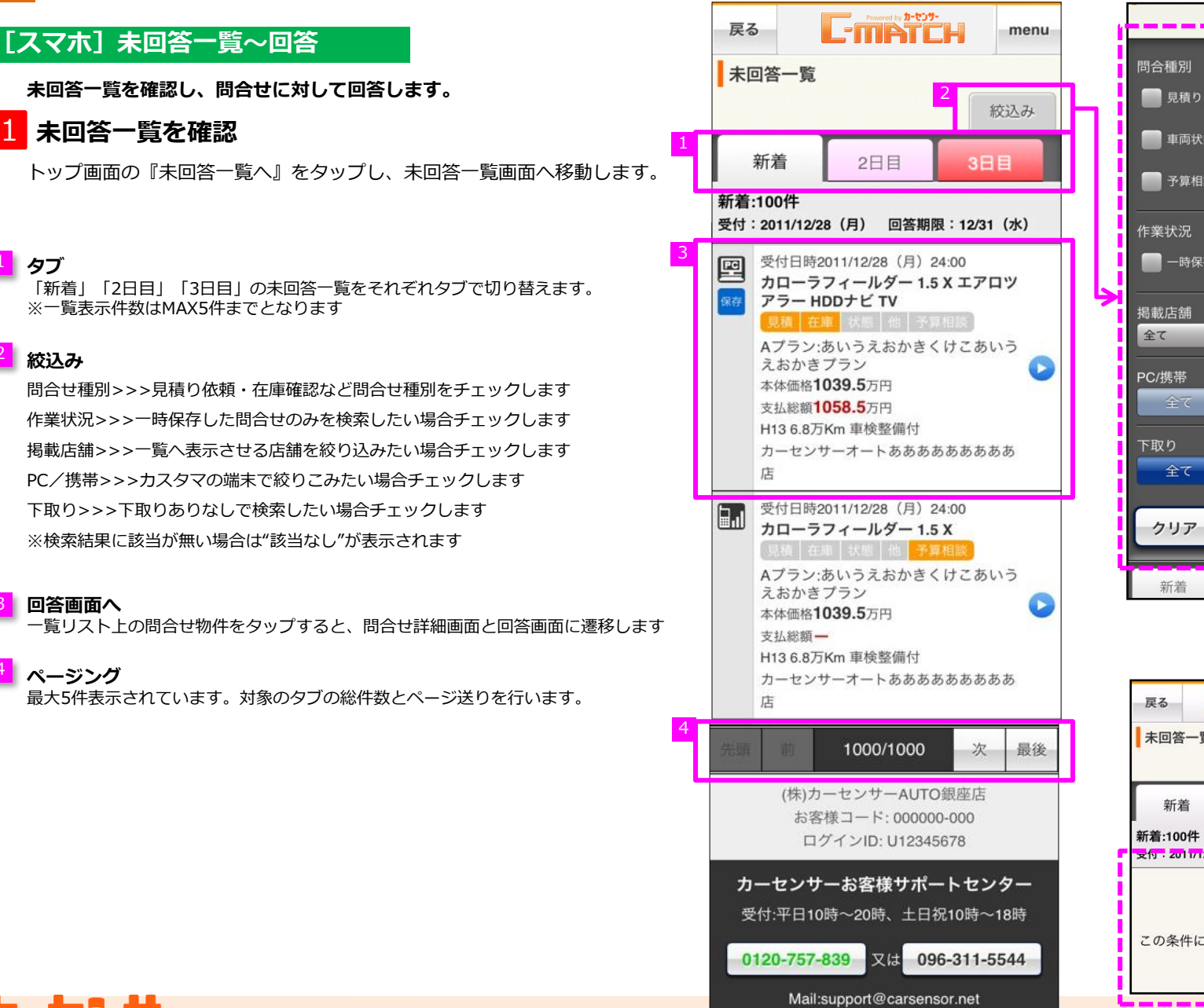

RECRUIT RECRUIT CO. LTD.

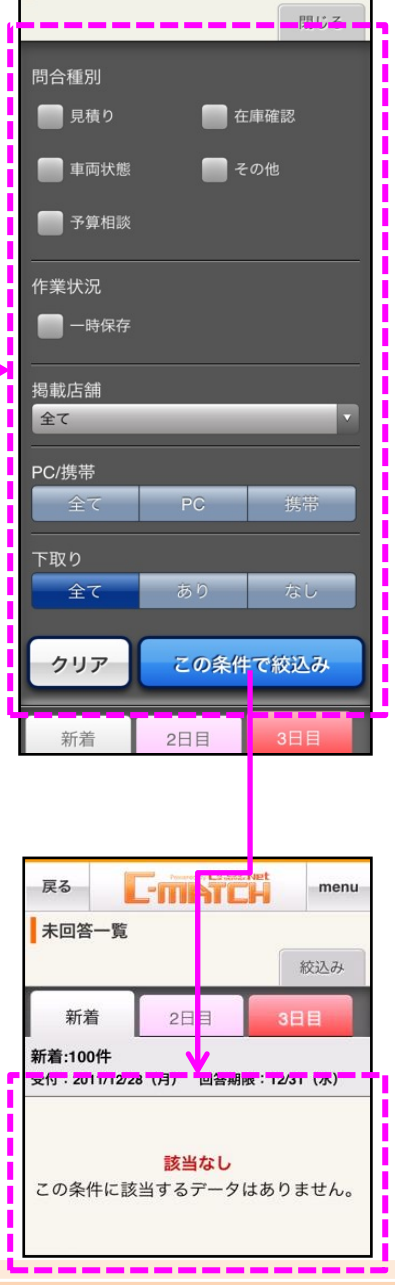

## [スマホ] 未回答一覧~回答

## 2 問合せ詳細を確認

問合せの詳細が確認できます。この画面で詳細内容を確認し、 回答画面へスクロールしていきます。

## 物件情報

問合せされた物件の情報が表示されます。

## 2 在庫状況

お問い合わせいただいた在庫の有無を選択してください。

| 注 | 「在庫:なし」の場合は、 | テキスト表示のみで | 「在庫:あり」 | に変更することはでき |
|---|--------------|-----------|---------|------------|
|   | ません。         |           |         |            |

## 3 プラン

問合せの入ったプラン名・プラン総額が表示されます。

## 4 問い合わせ内容

カスタマーの情報や、問合せコメント等の問合せ内容の詳細が確認できます。

## POINT

電話番号をタップすることで問い合わせカスタマーへ直接通話することが可能です。

|               | 戻る                 | Persent by #-529-                                |   |  |  |  |  |  |
|---------------|--------------------|--------------------------------------------------|---|--|--|--|--|--|
|               | 問い合わせ回答            |                                                  |   |  |  |  |  |  |
| 1             | 物件情報               |                                                  |   |  |  |  |  |  |
|               |                    |                                                  |   |  |  |  |  |  |
|               | カローラフィ<br>HDDナビ TV | ールダー 1.5 X エアロツアラー                               |   |  |  |  |  |  |
| 2             | 在庫状況               | ◎あり○なし                                           | D |  |  |  |  |  |
|               | 本体価格               | 39.5万円                                           | Γ |  |  |  |  |  |
|               | 支払総額               | 58万円                                             |   |  |  |  |  |  |
| 3             | ブラン                | Aプラン(あいうえおかきくけこさし<br>すせそたちプラン)                   | Π |  |  |  |  |  |
| L             | ブラン総額              | <b>62</b> 万円                                     | U |  |  |  |  |  |
|               | 年式                 | H13                                              |   |  |  |  |  |  |
|               | 走行距離               | 6.8万Km                                           |   |  |  |  |  |  |
|               | 車検                 | 車検整備付                                            |   |  |  |  |  |  |
| 4             | 問い合わせ内容            |                                                  |   |  |  |  |  |  |
|               | 問合せNo              | 12345678901                                      |   |  |  |  |  |  |
|               | 受付日時               | 10/09/04 08:41                                   |   |  |  |  |  |  |
|               | 回答期限               | 10/10/03                                         |   |  |  |  |  |  |
|               | 問合せ区分              | 見積 在庫 状態 他 予算相談                                  |   |  |  |  |  |  |
|               | 氏名                 | かもめ太郎                                            |   |  |  |  |  |  |
|               | 住所                 | 〒155-0032 東京都世田谷区代沢4                             |   |  |  |  |  |  |
| $\rightarrow$ | 電話番号               | 03-0000-0000                                     |   |  |  |  |  |  |
|               | 連絡希望時間             | AM6時~AM10時                                       |   |  |  |  |  |  |
|               | 購入予定時期             | 3ヵ月後                                             |   |  |  |  |  |  |
|               | 下取車                | 有り<br>車種、グレード、年式、走行距離、<br>色、車検、排気量などなどについ<br>て。  |   |  |  |  |  |  |
|               | 依頼内容詳細             | 在庫はありますか?9月1日の12時<br>頃見に行きたいのですが、試乗は可<br>能でしょうか? |   |  |  |  |  |  |

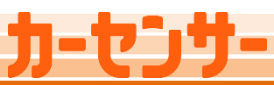

カーセンサー

L-MAT

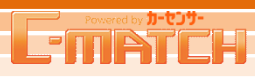

## [スマホ] 未回答一覧~回答

## 3 問合せ回答

問合せへの回答を作成します。事前に初期設定文や オリジナル文例を作成しておくと、素早く回答できます。

#### 回答方法の選択

- 通常回答>>>販売店様のオリジナルの文章で回答する場合に選択 ※初期表示は通常回答が選択されています
- 返答省略>>>本問い合わせに対して別手段で回答済み、などの場合に選択
  - ・電話にて対応済み
  - ・来訪/訪問により対応済み
  - ・その他、別手段にて対応済み
  - ・重複した問合せ
  - ・遠方につき販売不可なため
  - ・カスタマーの希望条件が合わないため

## 依頼者

カスタマーが入力した氏名が表示され、『様』が自動入力された状態で宛名 となります。宛名を法人名などに修正することが可能です。

## 3 本文

最大全角3999文字以内

## POINT

PCで初期設定文が登録されている場合、初期入力されています。

## 入力補助

入力補助をタップすると本文に、PCで登録されている 以下の貼り付けが行えます。※詳しくは次ページを参照ください。 ・過去回答貼付け

- ・オリジナル文例集
- ・C-MATCH文例集
- ・簡易見積もり

## <mark>5</mark> 担当者

回答担当者を入力します。カスタマーに送信される回答メールには表示され ません。

最大全角20字以内

#### 確認メールを送る

カスタマーに送る回答メールを、確認用としてCCで受け取ることが可能です。 (メールアドレス設定で回答内容確認メールを受け取るアドレスが設定されて いる場合のみ)

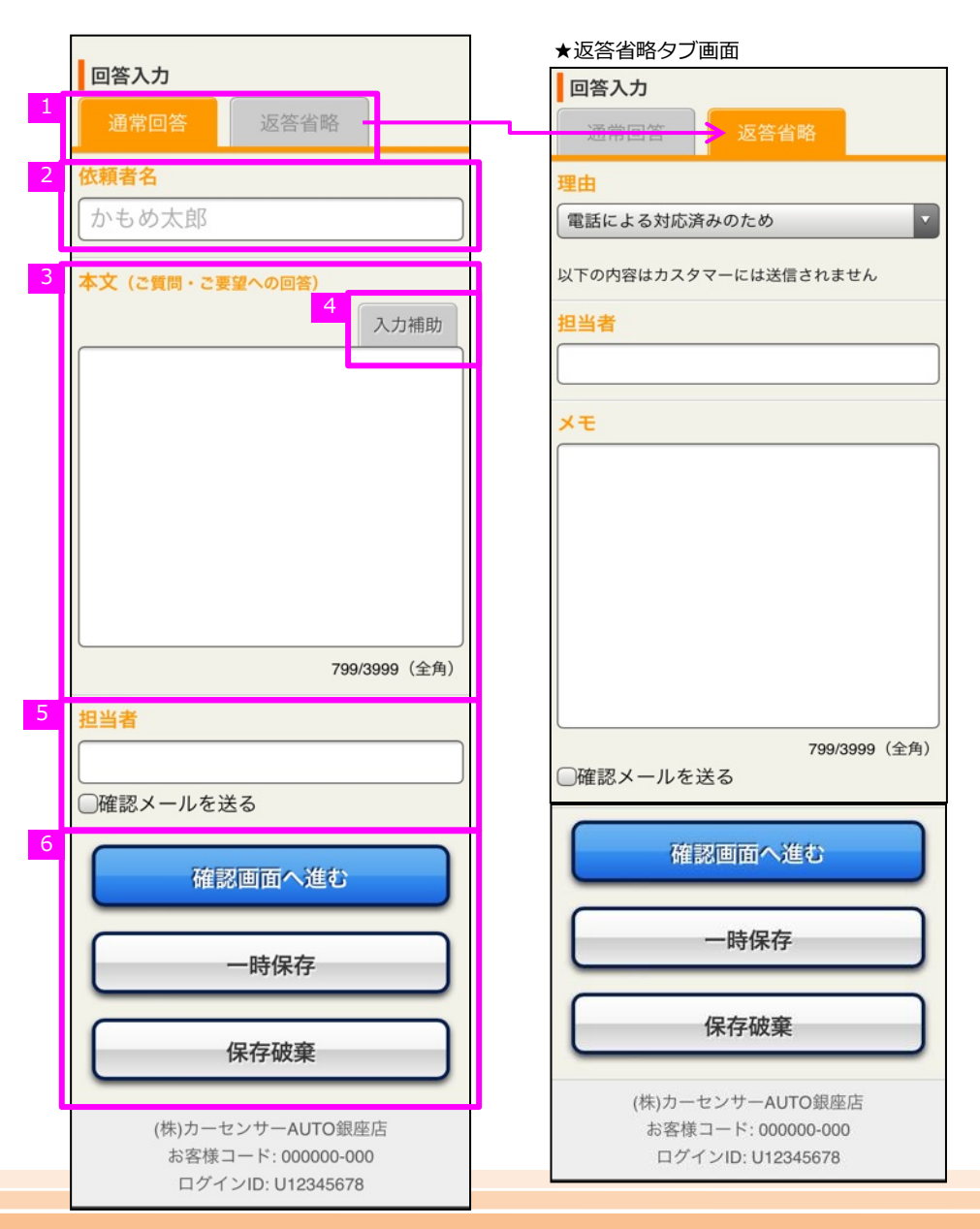

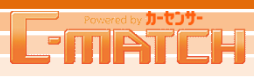

## [スマホ] 未回答一覧~回答

#### Column ■入力補助

本文に、PCで登録されている以下の貼り付けが行えます。

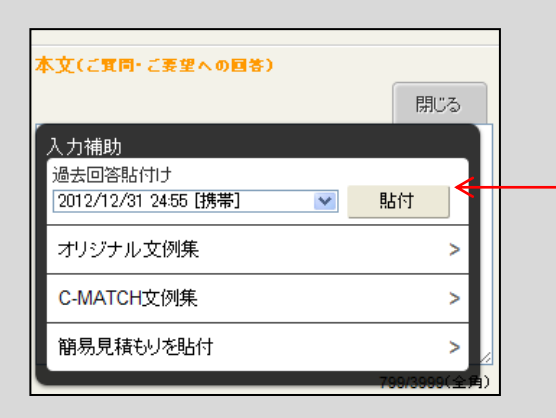

#### 過去回答貼付け

同じ物件の過去の回答を"プルダウン"から選択し 『貼付』で本文に貼り付ける事ができます。 ※すでに初期設定分などが登録されていたとしても 本文は上書きされます。 ※過去3ヵ月以内の回答が貼り付け可能です。

#### オリジナル文例集

PCで事前に作成したオリジナル文例を選択する画面が ポップアップで開き、『貼付』で本文に オリジナル文例を貼り付ける事ができます。 ※本部のカーソルが当たっている部分、もしくは最下部に 貼り付けられます

#### C-MATCH文例集

カーセンサーがあらかじめ用意した文例集を選択する画面が ポップアップで開き、『貼付』で本文にC-MATCH文例を 貼り付ける事ができます。 ※本部のカーソルが当たっている部分、もしくは最下部に 貼り付けられます

#### 簡易見積もり

13

簡易見積入力画面がポップアップで開きます。 見積り金額を入力して『貼付』で、本文に金額を貼り付ける事ができます。 ※本部のカーソルが当たっている部分、もしくは最下部に 貼り付けられます

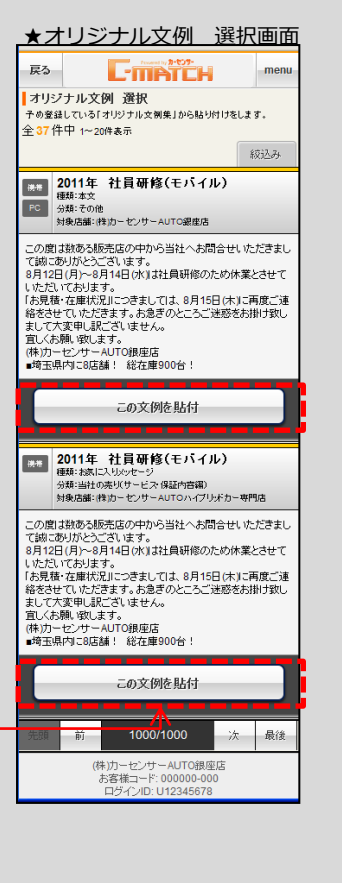

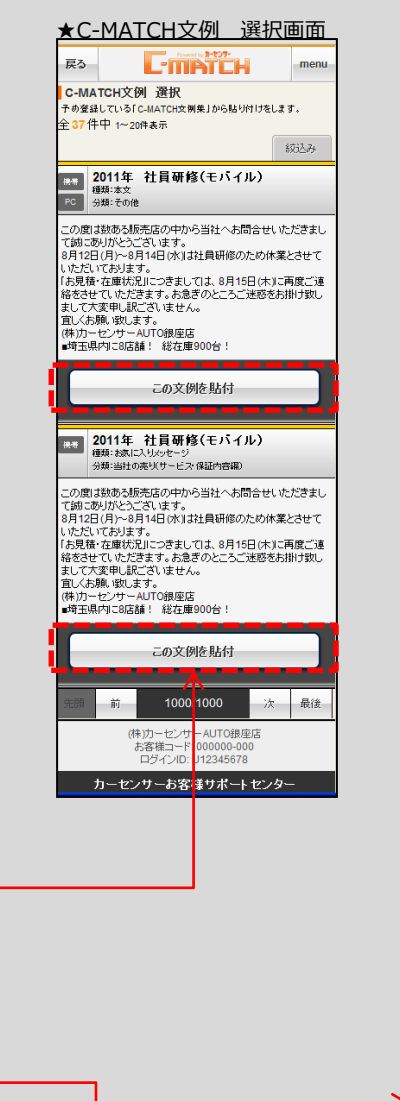

| Ro C-mp               | ŤČH           | menu           |
|-----------------------|---------------|----------------|
| 簡易見積り                 |               |                |
| 本体価格(税込*一部福祉車両)       | \$<<)         | _              |
|                       | 888,888,000   | H              |
| 法定費用合計(非課税)           |               |                |
|                       |               | 円              |
| その他諸費用合計(税込)          |               |                |
| 合計<br> + 諸費用の明細を入力する  | +             | 円              |
| 88%平面日 1              |               |                |
| 項目名1                  |               |                |
|                       |               | Ħ              |
| 明細項目2                 |               |                |
| 項目名2                  |               |                |
|                       |               | Ħ              |
| 明細項目3                 |               |                |
| 項目名3                  |               |                |
|                       |               | 円              |
| 明細項目4                 |               |                |
| 項目名4                  |               |                |
|                       |               | Ħ              |
| 明細項目5                 |               |                |
| 項目名5                  |               |                |
|                       |               | Ħ              |
| 他                     |               |                |
|                       |               | Ħ              |
| [一諸費用の明細を閉じる]         | <u> </u>      |                |
| <b>変更項目1</b>          |               |                |
| 項目名1                  |               |                |
|                       |               | Ħ              |
| ※マイナスの変更がある場合は、「-(マ   | イナスリを付けてください  |                |
| <b>変更項目2</b><br>1百日夕の |               |                |
| ·炽田·伯Z                |               |                |
| ※マイナスの変更がある堪会は.「-ィマ   | イナス)」を付けてください | Ħ              |
| 大北谷橋                  |               |                |
| X. III.4018           | 888,888,      | 000円           |
| 掲載支払総額(参考)            | 888,888,      | . <b>000</b> 円 |
| 貼付                    |               |                |
|                       |               | _              |

★簡易見積り作成画面

# Powered by #-t2#-

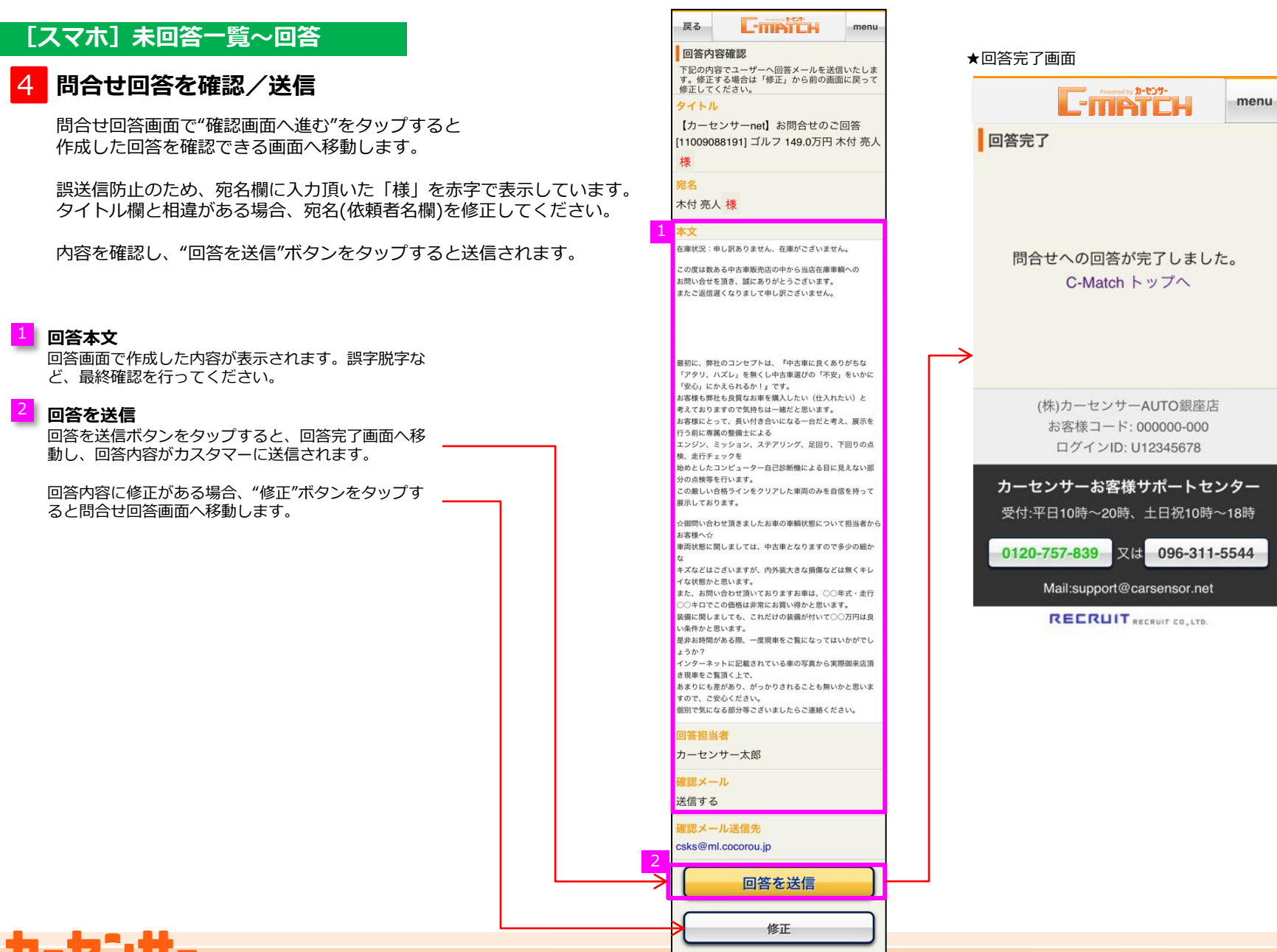

# 

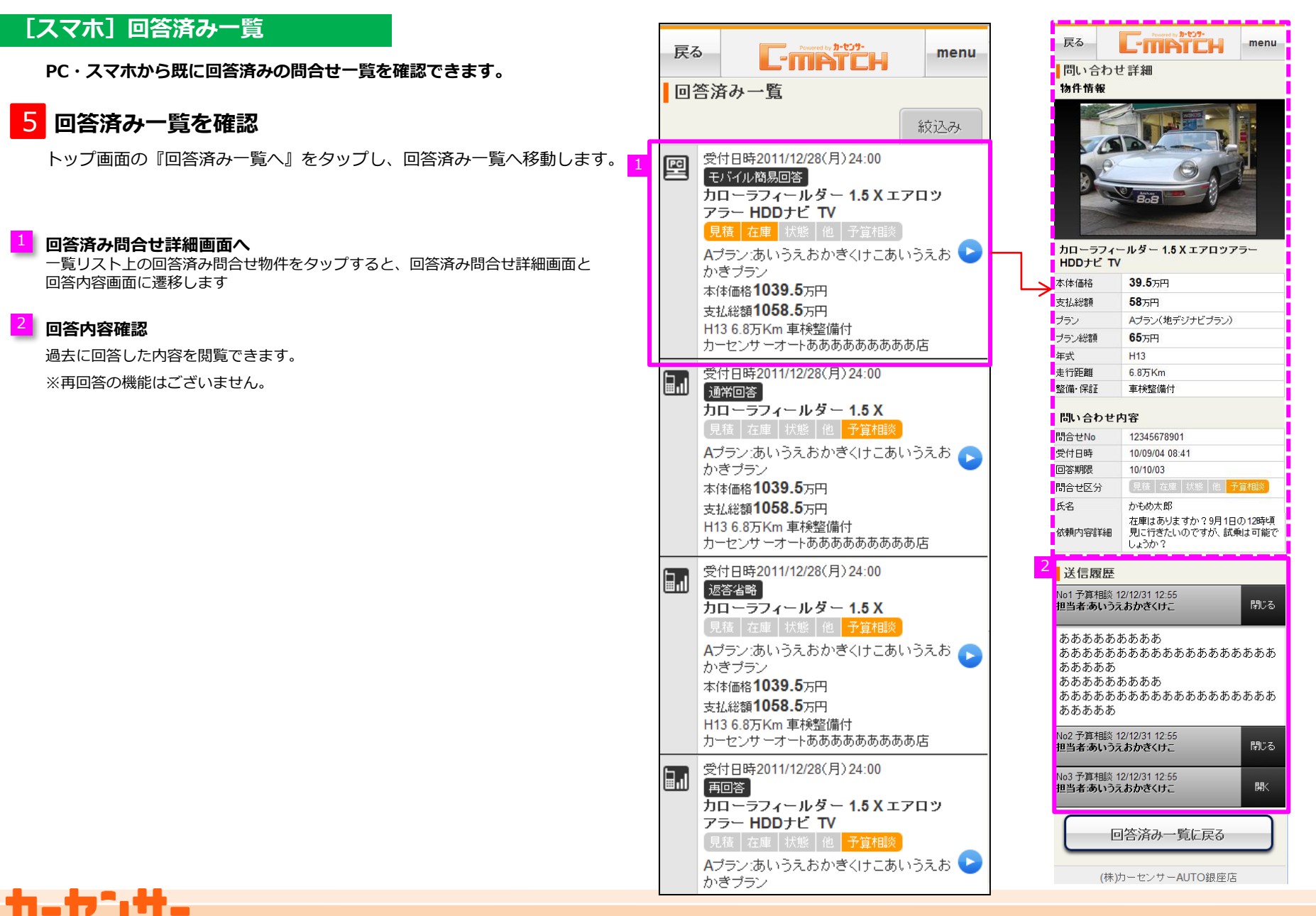

## [スマホ] 新規物件画像登録

スマホから新規物件の画像・キャプション登録ができます。

## 6 新規物件画像登録

トップ画面の『新規物件画像登録』をタップし、 物件画像登録画面へ移動します。

#### 画像選択

画像欄もしくは画像選択ボタンをタップします。

#### 登録方法の選択

新規に画像を撮るか、既存の画像を利用するか選択します。

・ご利用の機種によって表示は異なります

#### POINT

新たに物件作成をする、コーションプレート画像・メイン画像・ 複数点画像(1~19枚)をスマホから登録することが可能です。

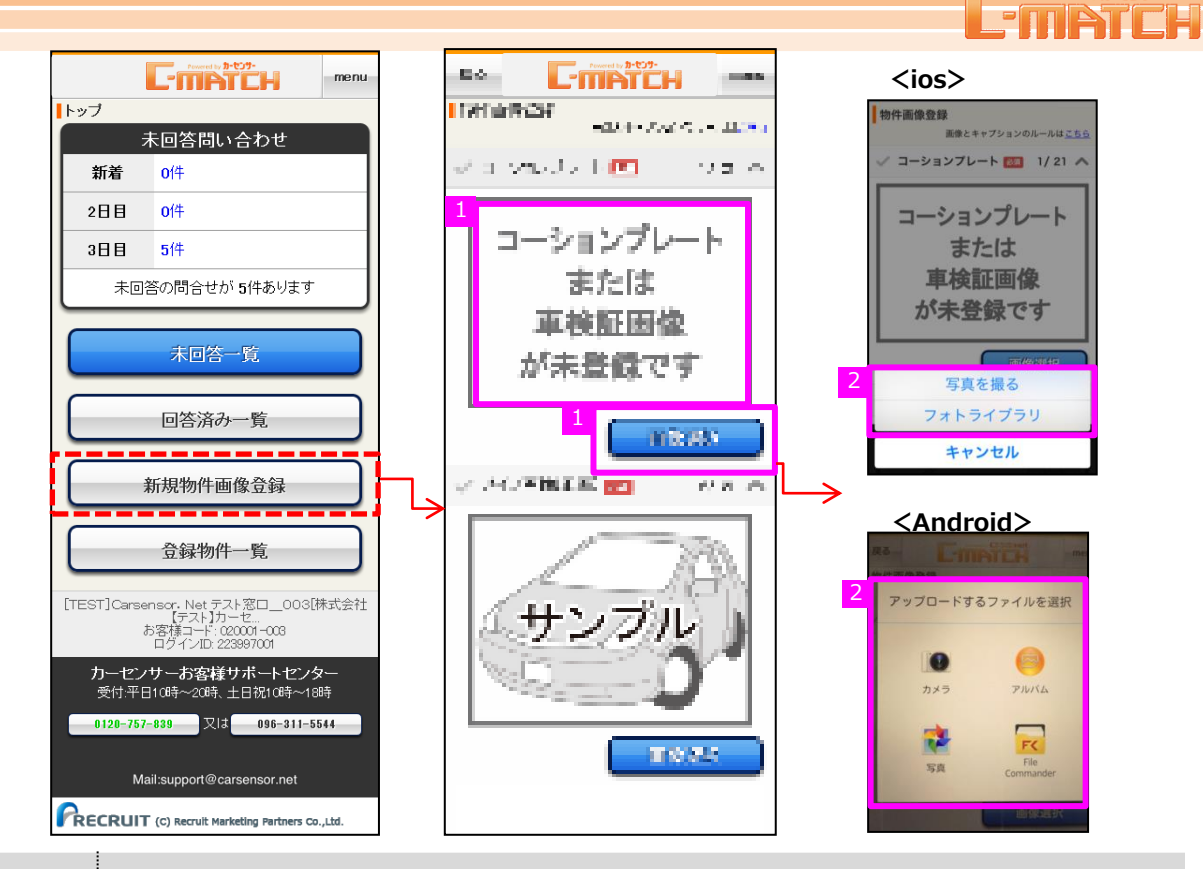

#### <物件画像をスマートフォンを利用して撮影する際の注意>

画像を撮る際、ホームボタンが右側になるよう、端末を横にして撮影をして下さい。 ※端末を縦にしたまま撮影すると、正しい向きで画像が登録されません

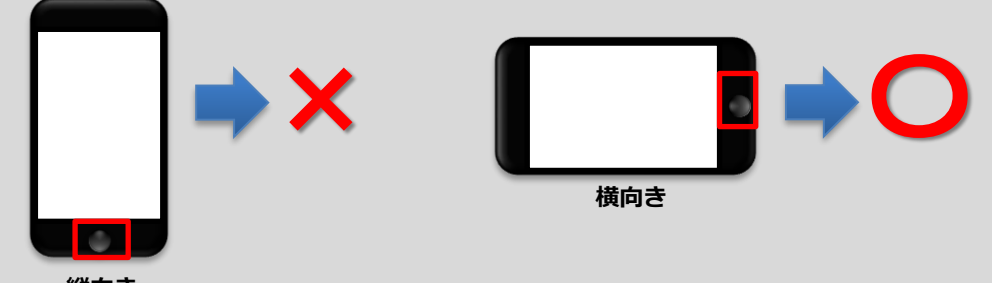

 ·ios : 15、16、17
 Android : 10、11、12、13、14
 ブラウザ : OS標準のブラウザ
 通信規格 : 5G、4G (LTE) or Wifi ※3G回線ではご利用頂けません
 画像サイズ: 4 (横) × 3 (縦) 比率の画像をご使用下さい
 画像容量 : 10メガバイトまで
 ※ご利用の端未環境によっては、利用できない場合がございます

<本機能を利用するに際しての推奨環境>

<画像登録に際して>

・「コーションプレート画像」「メイン画像」は必須となります。 両画像が登録されていないと、登録が完了できませんので ご注意ください。

縦向き

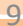

# Powered by #-t2#-

## [スマホ] 新規物件画像登録

#### 3 画像の決定

撮影もしくは選択した画像を確認して下さい

- ・利用OKの場合:写真を使用を選択して下さい
- ・利用NGの場合:再撮影もしくは画像を選択し直して下さい

写真を使用をタップすると、画像の登録が完了します。 ※既存の画像をご利用の場合、画像を選択した時点で 登録が完了します

以下、メイン画像・複数点画像(1~19枚)を同様の手順で 登録を行います。

## キャプション登録

登録した画像のキャプションを登録する事ができます。

## 登録

画像の配置が完了したら、登録ボタンをタップして 登録完了となります。

・スマートフォンで新規登録を行った物件は、C-MATCHへ 「未確定」の状態で取り込まれます。 PCでC-MATCHにログインをして頂き、スペック情報を 登録し、物件を確定して頂く必要がございます。

・各画像部分に画像を配置後、「登録」ボタンを押下せずに 操作を終了した場合、ストック画像エリア内(PC)に画像が 配置され、物件が「未確定」の状態で登録が行われます。

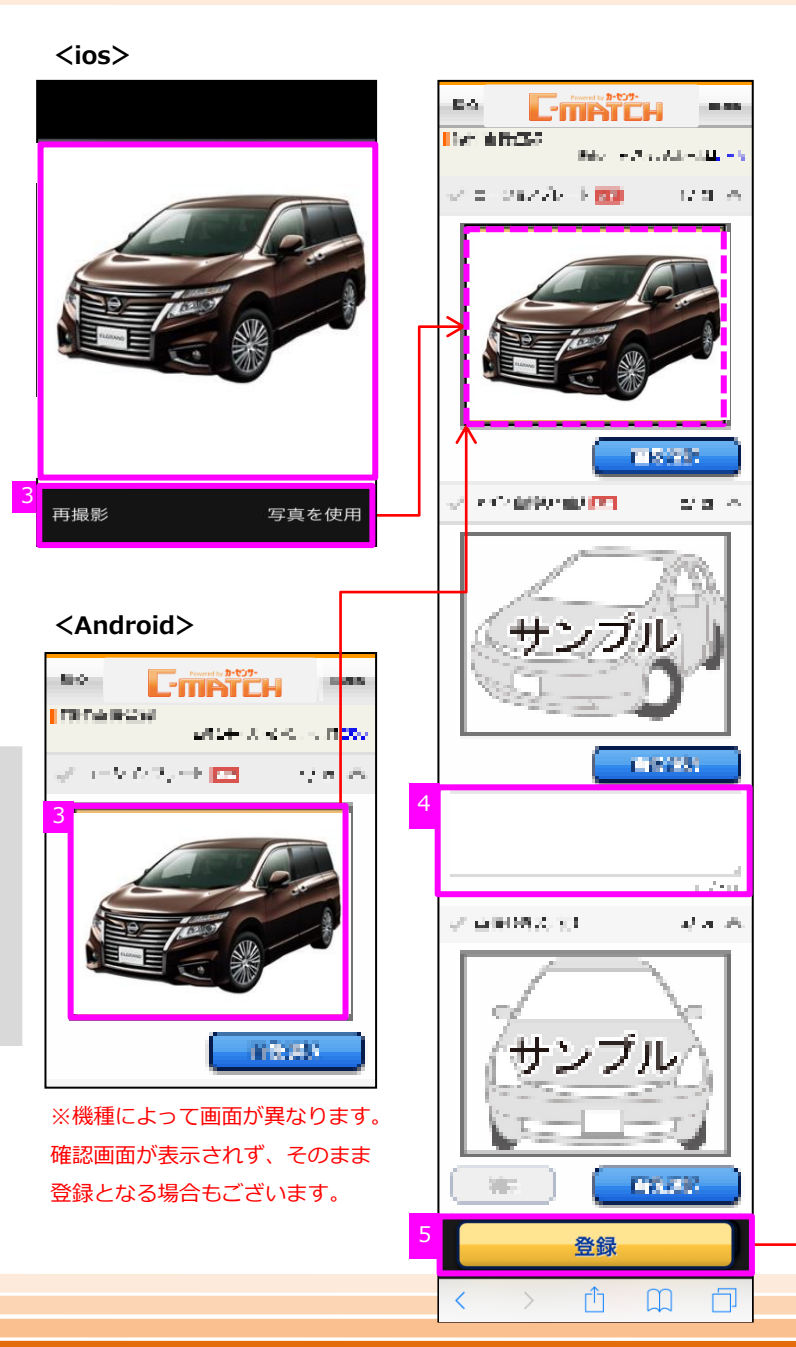

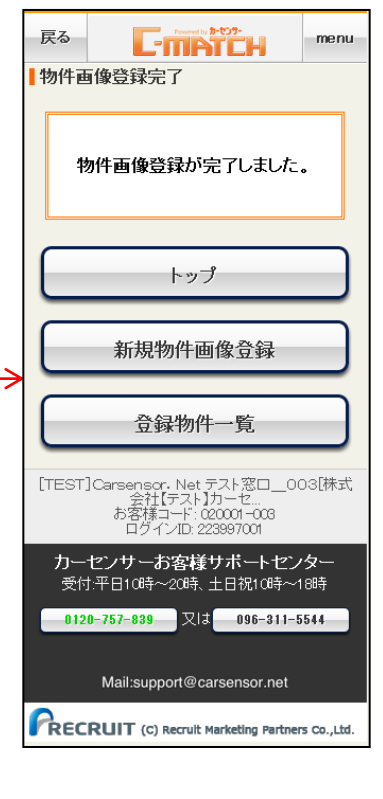

-75

# Powered by **1-t**59-

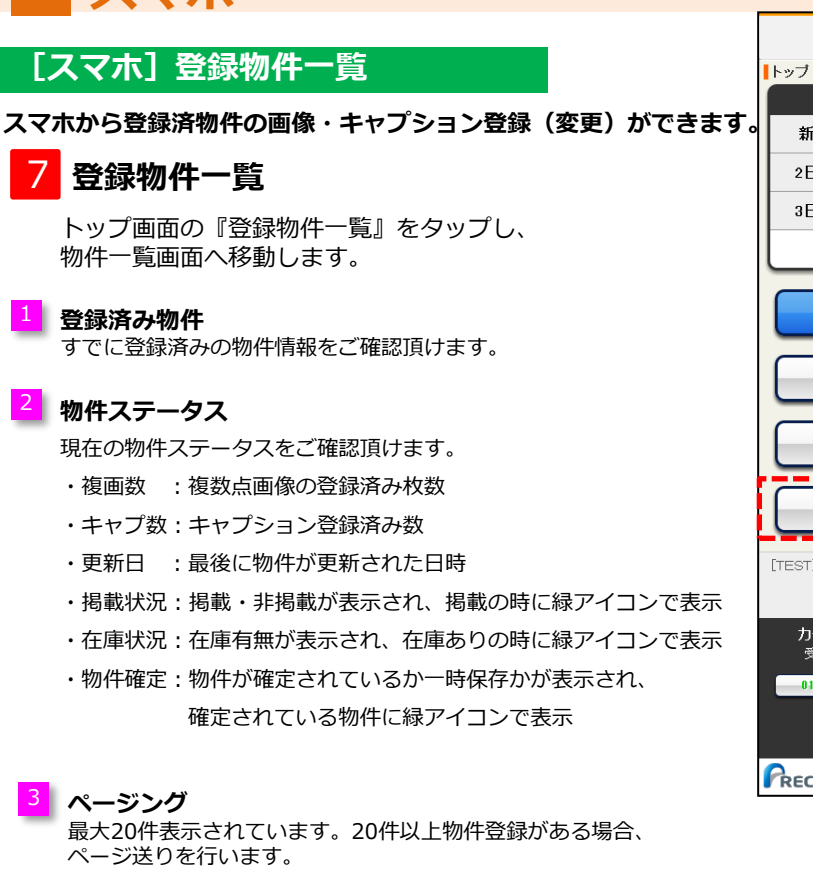

## 絞込み

指定した条件で、物件を絞込む事ができます。

- ・更新日 :指定した更新日以降を指定できます
- ・物件情報:確定か一時保存かを指定できます
- ・掲載状況:掲載か非掲載かを指定できます
- ・在庫状況:在庫ありか在庫なしかを指定できます
- ・複数画像:複数点画像の登録があるか無いかを指定できます
- ・メーカー:メーカーを指定できます
- ・車種
   : 車種を指定できます

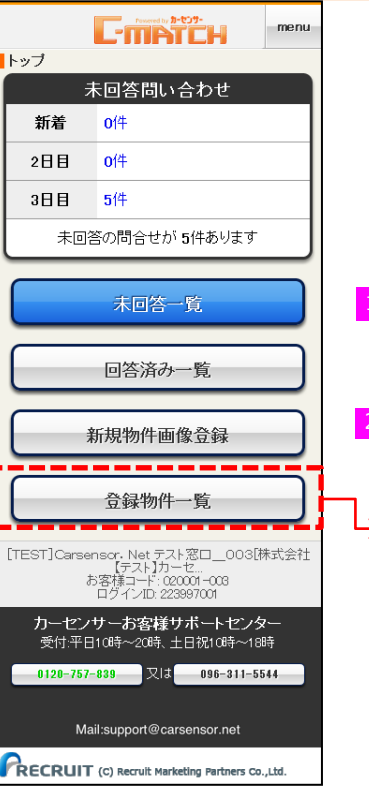

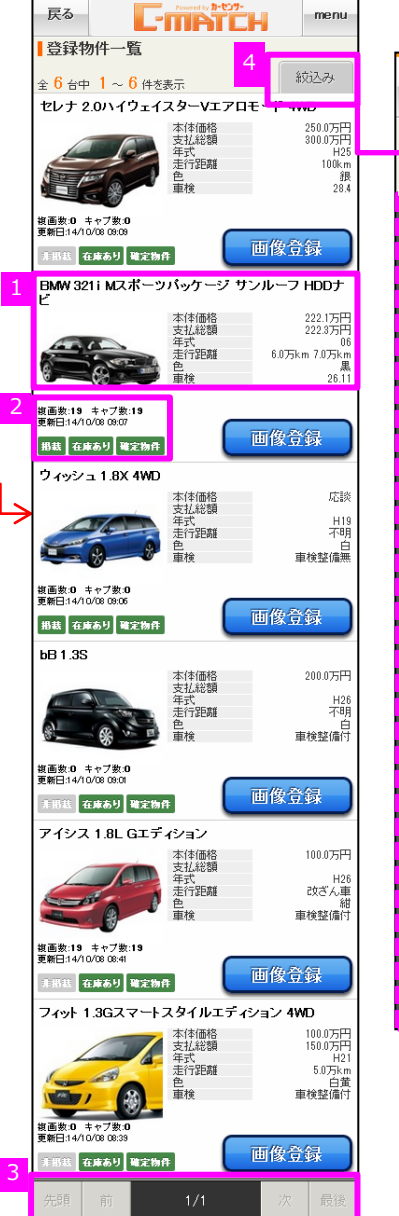

| 戻る [ ]                                  | AN JICH | menu |  |  |  |  |
|-----------------------------------------|---------|------|--|--|--|--|
| 登録物件一覧                                  |         |      |  |  |  |  |
|                                         | を表示     | 閉じる  |  |  |  |  |
| 更新日                                     |         |      |  |  |  |  |
| ▲ ● ● ● ● ● ● ● ● ● ● ● ● ● ● ● ● ● ● ● | ▼月      | ▼日以降 |  |  |  |  |
| 物件状況                                    |         |      |  |  |  |  |
| 確定                                      | B‡      | 保存   |  |  |  |  |
| 掲載状況                                    |         |      |  |  |  |  |
| 掲載                                      | 剕       | 渴載   |  |  |  |  |
| <br>在庫状況                                |         |      |  |  |  |  |
| あり                                      | t,      | il   |  |  |  |  |
| 複数画像                                    |         |      |  |  |  |  |
| あり                                      | ŕ,      | il 🔤 |  |  |  |  |
| メーカー                                    |         |      |  |  |  |  |
| 選択してください                                |         | •    |  |  |  |  |
| <br>_ 車種                                |         |      |  |  |  |  |
| 選択してください・・・・・・                          |         |      |  |  |  |  |
| 7U7 <b>2</b> 0                          | の条件で    | 絞込み  |  |  |  |  |
|                                         |         |      |  |  |  |  |

## [スマホ] 登録物件一覧

#### 5 画像登録

画像・キャプションを追加もしくは変更したい物件を 一覧画面から選択し、画像欄もしくは画像登録ボタンを タップします。

## 画像選択

- ・画像を変更、または新規登録したい物件をご選択頂き、
   画像選択ボタンをタップ
   ※以降、新規物件画像登録と同じ手順になります
- ・キャプションを変更、または新規追加したい箇所をご選択頂き、 キャプション入力欄に入力を行って下さい

## 登録

画像・キャプションの追加、変更が完了したら、登録ボタンを タップして完了となります。

#### POINT

#### <物件ステータス毎の画像・キャプションの反映処理>

| ・一時保存物件    | $\Rightarrow$ | 保存状態のまま反映されます   |
|------------|---------------|-----------------|
| ・確定物件(非掲載) | $\Rightarrow$ | 確定状態のまま反映されます   |
| ・確定物件(掲載)  | $\Rightarrow$ | 次回更新でNetに反映されます |

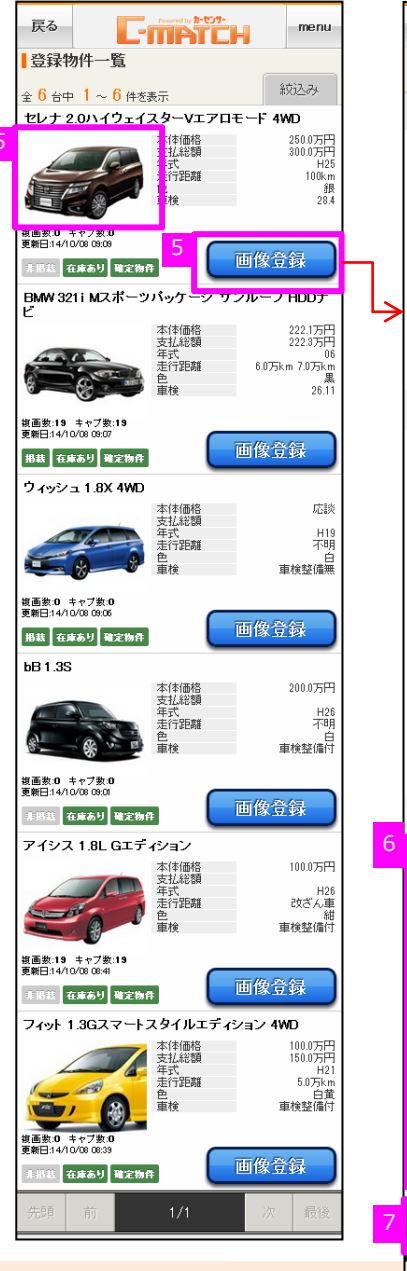

## C-MATCH 10 O 1.010 TREAM ROOM 2012/H-10/02/01 -- 10/2004 ar 1 - V 6 2 , -+ 🖂 12 M - 24 コーション プレート画像 ✓ チェック済 102/233 - メイン軍論主席 📷 J = 0.002 一次(法法法的) 22.75 サンブル II Frank 登録 Û

# Powered by th-t29-

|          | Ē   | 実る<br>加(生産       | 网络圣                | L-<br>经最后                 | 27                           | A tor <b>D-t</b>                | °*-<br>CH                        |                   | mer      | nu  |
|----------|-----|------------------|--------------------|---------------------------|------------------------------|---------------------------------|----------------------------------|-------------------|----------|-----|
|          | • 1 | 21112            | 21345              | 294.7                     |                              |                                 |                                  |                   |          | ]   |
|          |     | 4                | 勿件画                | 働                         | 録                            | が完て                             | 了しまし                             | t:                | D        |     |
|          |     |                  |                    |                           |                              |                                 |                                  |                   |          |     |
|          | ļ   |                  |                    |                           | 19                           | プ                               | _                                |                   | _        | J   |
| <b>`</b> |     |                  | ¥                  | <b>折規</b> 4               | 勿件                           | 画像                              | 發登録                              |                   |          | )   |
|          | (   |                  |                    | 登                         | 禄物                           | 件-                              | →覧                               |                   |          | )   |
|          | [   | TEST             | ]Cars<br>ਰ         | iensc<br>会社<br>i客様<br>ログィ | r: Ne<br>【テス<br>コード<br>(ンID: | et テン<br>ト】力<br>: 020<br>: 2239 | マト窓口_<br>ーセ<br>001-003<br>197001 | _00               | 03[株:    | 式   |
|          |     | <b>カ</b> ー<br>受付 | セン†<br>北平日         | サーオ<br>10時~               | 6客<br>~20時                   | <b>様サ</b><br>転土                 | ボートt<br>日祝10時                    | <u>ァ</u> ン<br>-~1 | ター<br>8時 |     |
|          |     | 012              | <u>и-757</u><br>Ма | -839<br>il:supj           | port@                        | cars                            | ensor.ne                         | et                | 544      |     |
|          | F   | REC              | RUI                | T (c)                     | Recru                        | it Mar                          | keting Par                       | tner              | s Co.,Li | td. |

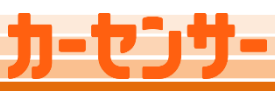

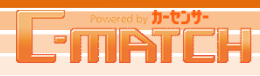

## [スマホ]機能比較表・アイコン

## <u>Column</u>

## ■PC/スマホ版C-MATCHの機能比較表

|              | PC           | スマートフォン |
|--------------|--------------|---------|
| 問合せ一覧画面      | ·            |         |
| 未回答一覧表示      | 0            | 0       |
| 回答済み一覧表示     | (問合せ一覧で両方表示) | 0       |
| 問合せ回答画面      |              |         |
| 通常回答         | 0            | 0       |
| 返答省略         | 0            | 0       |
| 過去回答参照       | 0            | 0       |
| オリジナル文例集参照   | 0            | 0       |
| C-MATCH文例集参照 | 0            | 0       |
| 簡易見積り貼付      | 0            | 0       |
| ローン支払い例貼付    | 0            | ×       |
| 他車情報貼付       | 0            | ×       |
| 見積書添付        | 0            | x       |
| ファイル添付       | 0            | x       |
| 問合せ詳細画面      |              |         |
| 物件情報参照       | 0            | 0       |
| 回答履歴参照       | 0            | 0       |
| ユーザーデータ更新    | 0            | ×       |
| 再回答画面        |              |         |
| 全て           | 0            | ×       |
| 一括回答画面       |              |         |
| 全て           | 0            | ×       |
| 一括再回答画面      |              |         |
| 全て           | 0            | x       |
| 新規物件画像登録     |              |         |
| 画像登録         | 0            | 0       |
| キャプション登録     | 0            | 0       |
| 登録物件一覧       |              |         |
| 物件一覧表示       | 0            | 0       |
| 画像登録         | 0            | 0       |
| キャプション登録     | 0            | 0       |

#### ■スマホのデスクトップにアイコンを配置する方法

- 1、各ブラウザアプリでスマホ版C-MATCHトップ画面を表示させます
- 2、各ブラウザのブックマーク機能を使ってC-MATCHトップページを ブックマークします
- 3、ホーム画面に戻り、画面の空きスペースを長押しします
- 4、ホーム画面に追加>ショートカット>ブックマークを選択します
- 5、ホーム画面に下記のようなアイコンが配置されます。

#### ▼iPhone

# 12:47 0 80% 13 23 44% 700% 133 23 44% 700% 100% 55% 80% 700% 100% 55% 80% 700% 100% 55% 80% 700% 100% 100% 100% 100% 100% 100% 100% 100% 100% 100% 100% 100% 100% 100% 100% 100% 100% 100% 100% 100% 100% 100% 100% 100% 100% 100% 100% 100% 100% 100% 100% 100% 100% 100% 100% 100% 100% 100% 100% 100% 100% 100% 100% 100% 100% 100% 100% 100% 100% 100% 100% 100% 100% 10

#### ▼Android

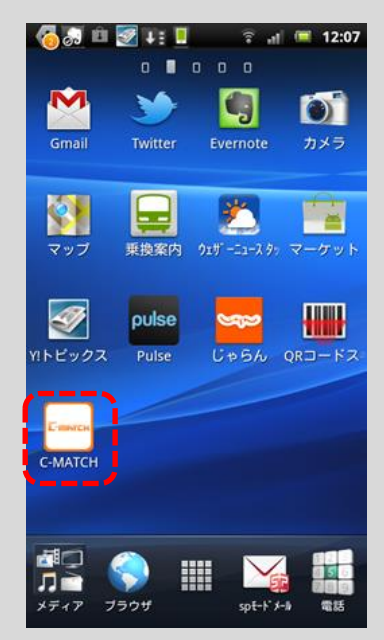